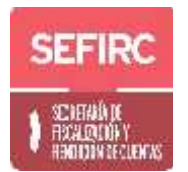

## **GENERANDO UN PENSAMIENTO ÉTICO**

## FEBRERO 2020

Como parte de las acciones del Comité de Ética para prevenir conductas no éticas, se les solicita atender lo siguiente:

## I. EVALUACIÓN DE INTEGRIDAD

PASOS:

1) Ingresa en <u>www.sefircoahuila.gob.mx</u> en el apartado de servidores públicos y al poner el cursor en el módulo de Ética e Integridad Pública, aparecerán dos opciones:

- Experiencias de ética
- Evaluación de integridad (SELECCIONAR)

2) Ingresa tu correo electrónico y contraseña (UTILIZADOS PARA LA DECLARACIÓN PATRIMONIAL)

- 3) Ingresa tus datos generales
- 4) Atiende los 15 casos de ética presentados.
- 5) Confirma que haz concluido el llenado
- 6) Da Click en GUARDAR.

**II. EXPERIENCIA DE ÉTICA E INTEGRIDAD.** Comparte de manera <u>ANÓNIMA</u> **al menos una experiencia de ética** que sirvan de referencia y consulta para otros servidores públicos.

PASOS:

1) Ingresa en <u>www.sefircoahuila.gob.mx</u> en el apartado de servidores públicos y al poner el cursor en el módulo de Ética e Integridad Pública, aparecerán dos opciones:

- Experiencias de ética e integridad (SELECCIONAR)
- Evaluación de integridad
- 2) Seleccionar la Regla de Integridad relacionada al caso a registrar.
- 3) Seleccionar el valor relacionado al caso a registrar.
- 4) Describir la experiencia.
- 5) Confirma que haz concluido el llenado.
- 6) Da Click en GUARDAR.

## PARA CONSULTAS:

Si deseas consultar el historial de experiencias dar click en listado de registro de experiencias.